### GROWATT

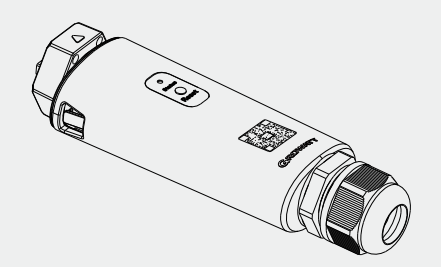

ShineLan-X Konfigurationsanleitung

Die neuesten Informationen finden Sie unter https://server.growatt.com.

E service.de@growatt.com

W https://de.growatt.com/

## Schritt 1 Schalten Sie den Wechselrichter ein und prüfen Sie den Verbindungsstatus

Bei der Erstinstallation blinkt die Anzeige blau und zeigt damit an, dass der ShineLan-X erfolgreich mit dem Wechselrichter, dem Router und dem Server verbunden ist.

#### Bedeutung des Indikators

| LED Status    | Bedeutung                                                                  |
|---------------|----------------------------------------------------------------------------|
| Aus           | Keine Verbindung zum Wechselrichter                                        |
| Rot blinkend  | Erfolgreich mit dem Wechselrichter verbunden                               |
| Grün blinkend | Erfolgreich mit dem Wechselrichter und dem Router verbunden                |
| Blau blinkend | Erfolgreich mit dem Wechselrichter, dem Router und dem<br>Server verbunden |

# Schritt 2 Schalten Sie den Wechselrichter ein und konfigurieren Sie die IP-Adresse des Datenloggers

Schalten Sie nach der Installation des ShineLan-X den Wechselrichter ein und konfigurieren Sie die IP Adresse des Datenloggers.

- 1. Wenn DHCP aktiviert ist, wird die dynamische IP-Adresse automatisch zugewiesen. (DHCP ist standardmäßig aktiviert.).
- Wenn Kunden eine statische IP-Adresse an öffentlichen Orten wie Schulen und Unternehmen verwenden müssen, finden Sie in Anhang II Informationen zur Konfiguration.

### Schritt 3 Download der ShinePhone APP

Scannen Sie den QR-Code auf der rechten Seite, um die ShinePhone App herunterzuladen, oder Sie können im Apple Store oder Google Play Store nach ShinePhonesuchen, um die APP herunterzuladen.

- 1. Stellen Sie sicher, dass Sie die neueste Version herunterladen.
- 2. Weitere Informationen finden Sie unter: http://server.growatt.com.

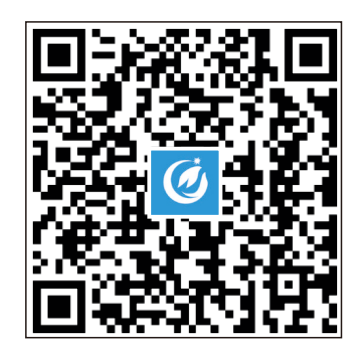

Android & iOS

### Schritt 4 Ein Konto registrieren

- 1. Schließen Sie Ihr Telefon über ein drahtloses Netzwerk an einen Router an.
- 2. Starten Sie die Shinephone APP und rufen Sie die Registrierungsseite auf.
- 3. Füllen Sie die Registrierungsinformationen aus und klicken Sie auf "Registrieren".

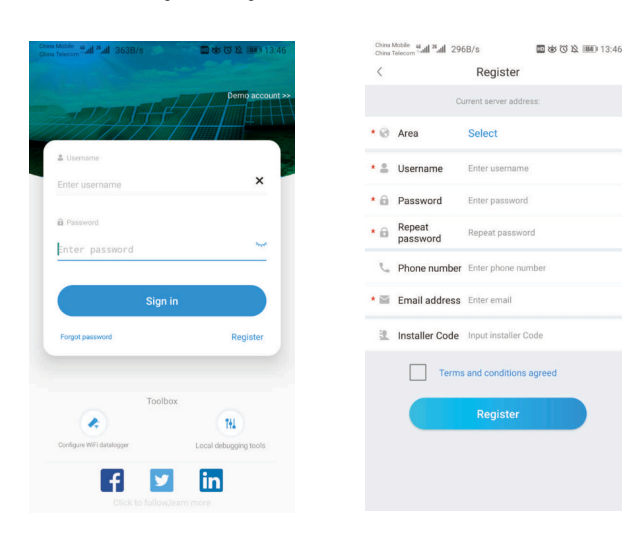

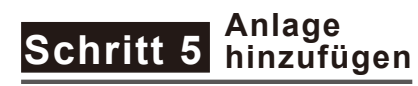

1. Rufen Sie die Seite Anlage hinzufügen auf.

- 2. Geben Sie die Informationen zur Anlage ein.
- 3. Klicken Sie auf "Ja", um die Anlage
  - hinzuzufügen.

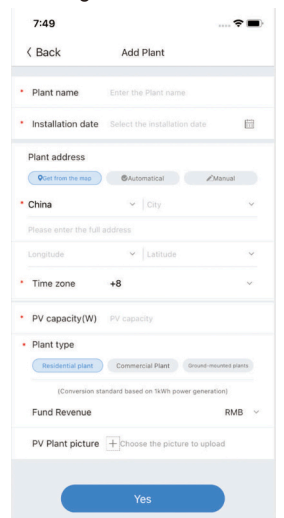

#### Schritt 6 Datenlogger hinzufügen

- Rufen Sie die Seite "Datenlogger hinzufügen" auf.
   Scannen Sie die Seriennummer oder geben Sie die Seriennummer
- und den Verifizierungscode manuell ein. 3. Tippen Sie auf "Ja", um den Datenlogger hinzuzufügen.

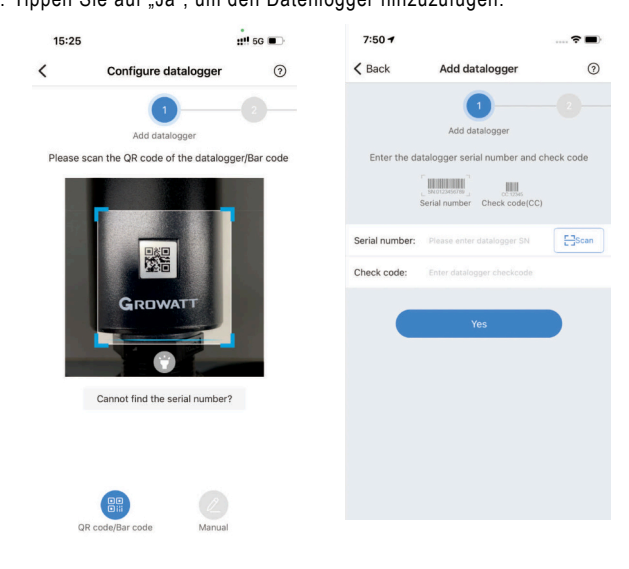

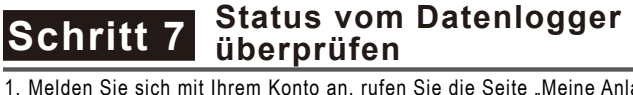

 Melden Sie sich mit Ihrem Konto an, rufen Sie die Seite "Meine Anlage" auf und klicken Sie auf "+" um die Liste der Datenlogger zu überprüfen.
 Sie können den Datenlogger bearbeiten, konfigurieren oder löschen.

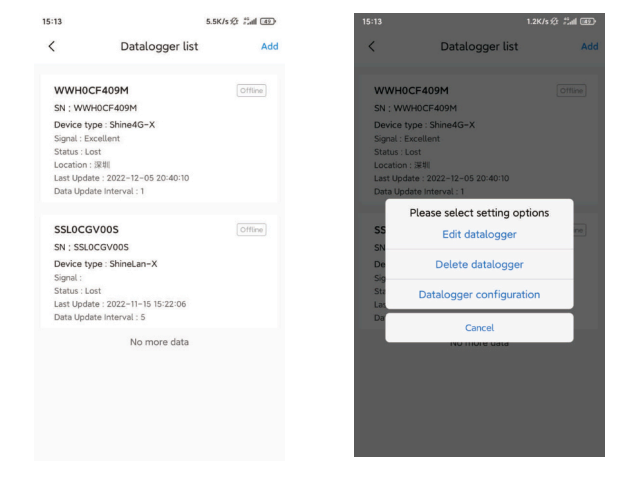

Hinweis: Wenn Sie den Datenlogger zu einem anderen Konto hinzufügen möchten, löschen Sie ihn bitte aus dem ursprünglichen Konto, bevor Sie ihn dem neuen Konto hinzufügen.

### Appendix I . Fehlerbehebung

| 1. Troubleshoot | ing                                                                                               |                                                                                                    |
|-----------------|---------------------------------------------------------------------------------------------------|----------------------------------------------------------------------------------------------------|
| LED Status      | Angabe                                                                                            | Fehlebehebung                                                                                                    |
| Aus             | Keine Verbindung zum<br>Wechselrichter                                                            | Verbinden Sie den Datenlogger<br>erneut                                                                                                    |
| Grün blinkend   | Erfolgreich mit<br>Wechselrichter und<br>Router verbunden, aber<br>keine Verbindung zum<br>Server | Prüfen Sie die Internetverbindung<br>vom Router                                                                                                    |
| Blau blinkend   | Erfolgreich mit<br>Wechselrichter, dem<br>Router und dem Server<br>verbunden                      | Der ShineLan-X funktioniert<br>ordnungsgemäß                                                                                                    |
| Leuchtet grün   | Keine Verbindung zum<br>Router                                                                    | <ol> <li>Das Netzwerkkabel ist nicht<br/>richtig angeschlossen</li> <li>Starten Sie den Router neu und<br/>prüfen Sie ob DHCP aktiviert ist</li> <li>Wenn eine statische IP-Adresse<br/>konfiguriert ist, prüfen Sie bitte,<br/>ob sie sich im gleichen<br/>Segment wie der Router liegt</li> </ol> |

#### 2.ShineLan-X Tastenbeschreibung

| Bedienung der Taste                                | Beschreibung                                                                            |
|----------------------------------------------------|-----------------------------------------------------------------------------------------|
| 6 s lang drücken, bis<br>die weiße LED<br>leuchtet | Auf Werkseinstellungen<br>zurücksetzen (dynamische IP<br>ist standardmäßig eingestellt) |

## Appendix ${\rm I\hspace{-.1em}I}$ . Konfiguration der statischen IP-Adresse des Datenloggers

- 1. Bereiten Sie einen Router mit aktiviertem DHCP vor und schließen Sie den ShineLan-X an.
- Suchen Sie die dynamische IP-Adresse des Datenloggers ShineLan-X über die integrierte Schnittstelle des Routers wie unten angezeigt.

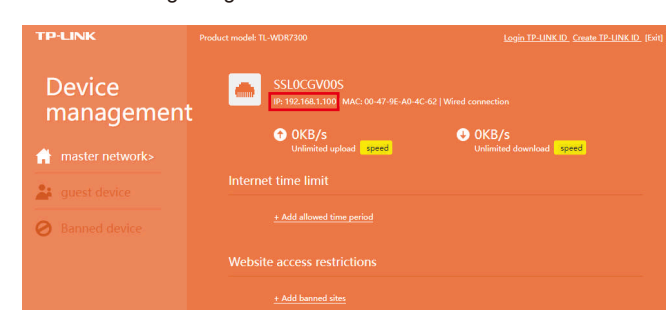

 Öffnen Sie den Browser, geben Sie die dynamische IP-Adresse des DatenloggerShineLan-X in die Browseradresse ein und greifen Sie auf die eingebauten Schnittstelle des Datenloggers zu (Benutzername: admin, Passwort: admin).

|                                       | Growatt ShineLan-X Setting Center | 提供中文 English |
|---------------------------------------|-----------------------------------|--------------|
| Datalogger.State                      |                                   |              |
| Datalogger_Setting                    |                                   |              |
| Network Setting                       |                                   |              |
| <ul> <li>System Management</li> </ul> |                                   |              |
| Device State                          |                                   |              |
|                                       |                                   |              |
| ➡ Logout                              |                                   |              |
|                                       | UserName                          |              |
|                                       | Password                          |              |
|                                       | Looin                             |              |
|                                       | and an                            |              |

4.Gehen Sie zur Seite "Netzwerkeinstellungen", deaktivieren Sie DHCP und geben Sie die statische IP, Gateway, Maske und DNS ein. Klicken Sie dann auf Speichern.

|                    | Gro                    | owatt ShineLan-)      | K Setting Center |
|--------------------|------------------------|-----------------------|------------------|
| Datalogger State   | NetWork Setting        |                       |                  |
| Datalogger Setting | OHCP Enble             | ON OFF                |                  |
| Datalogger Setting | Local IP               | 192 168 1 100         |                  |
| Network Setting    | NetGate                | 192.168.1.1           |                  |
| System Management  | NetMask                | 265.255.255.0         |                  |
| Davies State       | DNS                    | 8.8.8.8               |                  |
| Device State       | ResolvDomain           | IN ○ OFF              | Resolv OK        |
|                    | Server Domain          | server-cn growatt.com |                  |
| Logout             | Server IP              | 120.77.127.135        | CONN OK          |
|                    | Server Port            | 6279                  |                  |
|                    | Data Transfer Interval | 6                     | (Minutes)        |
|                    |                        | Sava                  | Cancel           |

Gehen Sie auf die Seite "Datenlogger-Einstellungen", aktivieren Sie die Reboot-Funktion, und klicken Sie auf Speichern. Die statische IP-Einstellung des Datenloggers ist abgeschlossen.

**Hinweis:** Wenn Sie die zuvor eingestellte statische IP vergessen haben, gibt es zwei Möglichkeiten, um die statische IP-Adresse zurückzusetzen:

- a) Drücken und halten Sie die Reset-Taste des ShineLan-X, bis die weißeLED leuchtet, dann lassen Sie die Taste los. Nach dem Zurücksetzen auf Werkseinstellungen können Sie die statische IP gemäß Anhang II zurücksetzen.
- b) Der Computer und der Datenlogger ShineLan-X sind direkt über ein Netzwerkkabel verbunden. Stellen Sie die IP-Adresse des Rechners auf 192.168.0.2, die Maske auf 255.255.255.0 und das Gateway auf 192.168.0.1.Öffnen Sie dann den Computerbrowser und geben Sie 192.168.0.254 in die Adressleiste des Browsers ein, um auf die integrierten Schnittstelleneinstellungen des Datenloggers zuzugreifen.

Datalogger State
Datalogger Setting
Network Setting
System Management
Device State

| Datalogger Setting             |                         |                          |
|--------------------------------|-------------------------|--------------------------|
| et Mode                        | LAN                     |                          |
| atalogger Time/ייייא-מס אוי אא | (155) 2020-03<br>Get Lo | -10 11:38:1<br>ical Time |
| boot Able                      | • Yes                   | <ul> <li>No</li> </ul>   |
| date the software              | <ul> <li>Yes</li> </ul> | • No                     |

添体由文 Epolist